## NON-ATTORNEY E-FILE REGISTRATION

The U.S. District Court for the Northern District of Ohio is a NextGen CM/ECF court. In order to request filing privileges, you must have an upgraded individual PACER account. If you do not have an upgraded individual PACER Account, click <u>HERE</u> for procedures. Once you have a PACER Account, follow the steps below to request filing access.

- 1. Navigate to <u>www.pacer.gov</u>
- 2. Click Manage My Account at the very top of the page

|      | PACE<br>PUBLIC ACCES | <b>R</b><br>s to Court Ele | CTRONIC R | ECORDS      | Manage My Account | Manage My Appellate Filer Account   Case Search Sign In | ]    |
|------|----------------------|----------------------------|-----------|-------------|-------------------|---------------------------------------------------------|------|
| HOME | REGISTER             | FIND A CASE                | E-FILE    | QUICK LINKS | HELP CONTA        | CT US 🔊 🔊 🕞 Lo                                          | ogin |

3. Login with your upgraded individual PACER account username and password

| Login                                                                      |                                                                                                    |
|----------------------------------------------------------------------------|----------------------------------------------------------------------------------------------------|
| * Required Information<br>Username *                                       |                                                                                                    |
| Password *                                                                 |                                                                                                    |
|                                                                            | Login Clear Cancel                                                                                                    |
| Ne                                                                         | ed an Account?   Forgot Your Password?   Forgot Username?                                                                                               |
| NOTICE: This is a restri<br>prohibited and subject<br>attempts are logged. | cted government website for official PACER use only. Unauthorized entry is<br>to prosecution under Title 18 of the U.S. Code. All activities and access |

4. Click on the Maintenance tab

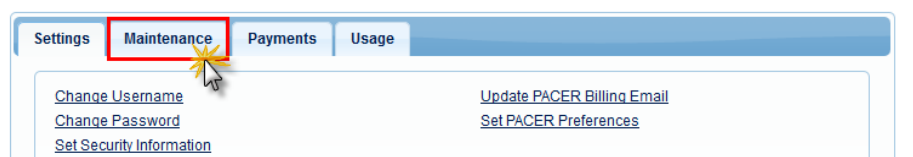

5. Select Non-Attorney/E-File Registration

| Settings | Maintenance        | Payments | Usage |                                           |
|----------|--------------------|----------|-------|-------------------------------------------|
| Update   | Personal Informati | ion      |       | Attorney Admissions / E-File Registration |
| Update   | Address Informatio | on       |       | Non-Attorney E-File Registration          |

 Complete all sections of the E-File Registration section. Select U.S. District Courts as the Court Type and Ohio Northern District Court as the Court. Select Party as Role in Court.

| * Required Information |                      |   |
|------------------------|----------------------|---|
| Court Type *           | Select Court Type    | - |
| Court *                | Select Court         | - |
| Role in Court *        | Select Role in Court |   |

 Complete the Additional Filer Information section and be sure to <u>enter the most</u> recent case you are registering for. Click Next. Note that HTML is the preferred Email Format.

| Primary Email 📩         | attymnd+32@gmail.com                |
|-------------------------|-------------------------------------|
| Confirm Primary Email 📩 | attymnd+32@gmail.com                |
| mail Frequency *        | At The Time of Filing (One Email pe |
| mail Format *           | HTML                                |

- 8. Set default payment information if desired (not required). Click **Next** when finished, or to bypass this screen. You can add a credit card method for each of the following fee types:
  - NOTE: The US District Court for the Northern District of Ohio does not accept ACH payments.

| his se                | tion is optional. If you do not enter payment information here, you may do so later by selecting the Make One-Tim<br>See Dayment option under the Dayments tab. |  |  |
|-----------------------|----------------------------------------------------------------------------------------------------|--|--|
| electiv               | aur method of payment from the Add Credit Card and Add ACH Payment options below. You may store up to                                                           |  |  |
| hree payment methods. |                                                                                                    |  |  |
| o designe card        | nate a card as the default for e-filing or admissions fees, click the Set default link in the box(es) below. To remov<br>as a default, click the Turn off link. |  |  |
| dd Cre<br>dd AC       | 81.Card<br>A Partment                                                                                                    |  |  |
|                       |                                                                                                    |  |  |
|                       |                                                                                                    |  |  |
|                       |                                                                                                    |  |  |
|                       |                                                                                                    |  |  |
|                       |                                                                                                    |  |  |
|                       |                                                                                                    |  |  |

9. Read and then Check the **Non-Attorney E-Filing Terms and Conditions** and the **Court Policies and Procedures** acknowledgment boxes.

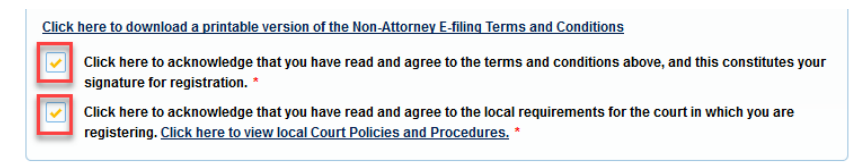

10. Click **Submit**. The court will review your e-file registration request and provide you with further instructions and/or approval via email.